# Safetriponline user guide

This user guide is a small introduction to the www.safetriponline.com website, that guides you through its features, policy issuing process and reporting

Denise Aouad 01/11/2018

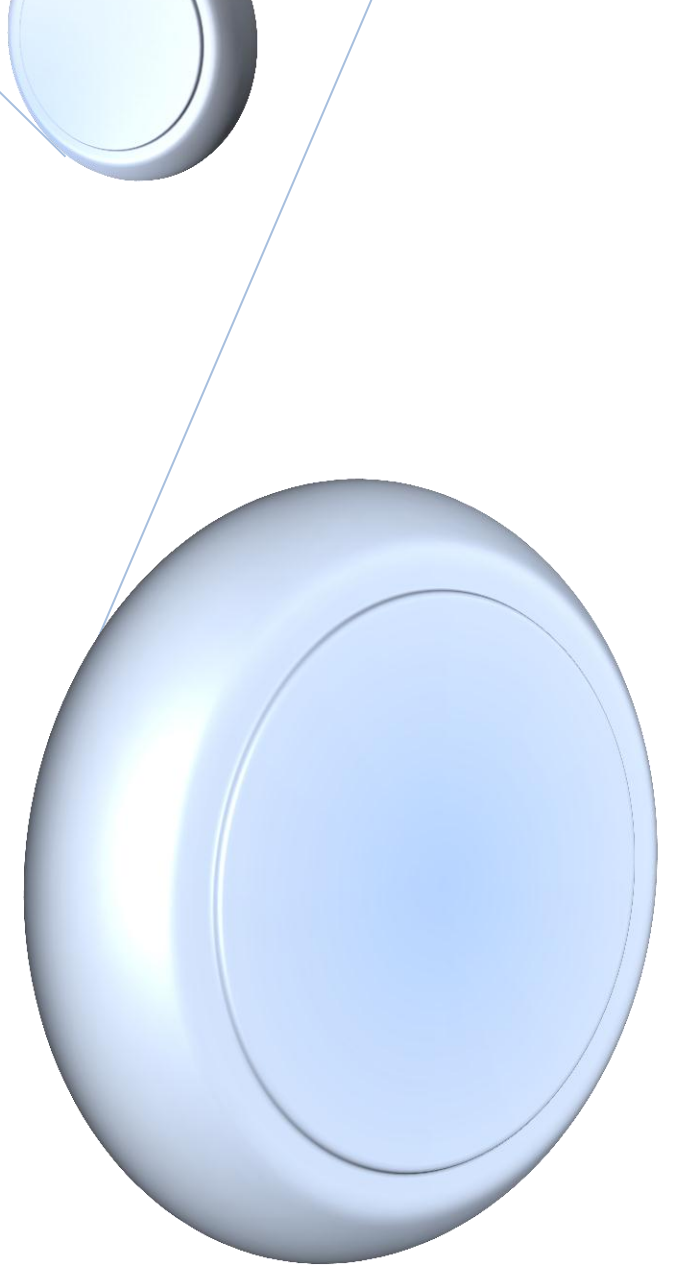

# Contents

| Agent settings                  |
|---------------------------------|
| Edit Profile2                   |
| Change Password2                |
| Price Calculator                |
| Policy issuing                  |
| New Client5                     |
| Existing Client                 |
| Import from Excel - for Groups8 |
| Client info amendment           |
| Searching for a policy11        |
| View policies11                 |
| Policy search11                 |
| Reports                         |
| Agent Report13                  |
| Subagent report14               |

#### Agent settings

**⊘** AGENT'S PROFILE

- Edit Profile
- Change Password

At first log in, it is recommended that you update

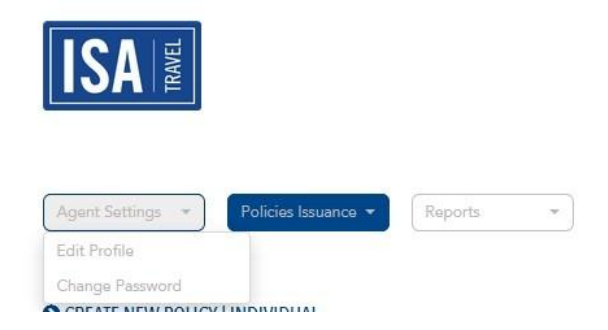

1- Your user profile and include your email address on which you will receive the password recovery link in case you forgot your password.

| Broker No         | Catgory        |   | Local Currency |   |
|-------------------|----------------|---|----------------|---|
| 0                 | INDIVIDUAL     | • | USD            | • |
| First Name*       | Middle Name    |   | Last Name*     |   |
| Green             | Green          |   | Greens         |   |
| Email Address     | Contact Person |   | Contact Date   |   |
| sss@ssd.com       | aaaaaa         |   | 29/07/1981     |   |
| Country*          | City*          |   |                |   |
| Greece            | ✓ Athen        |   |                |   |
| Street*           | Building       |   | PO Box         |   |
| marcory           | orfan abed     |   | 1918           |   |
| Telephone*        | Fax Number     |   | Business Act   |   |
| 07078970147788888 | 21267624114422 |   | TRAVEL Agency  |   |

2- Change your password

#### RESET PASSWORD

Old Password

New Password

Confirm Password

SUBMIT

#### **Price Calculator**

To check the price without having to issue a policy, just follow these simple steps:

1- Click on the price calculator (red button at the top right)

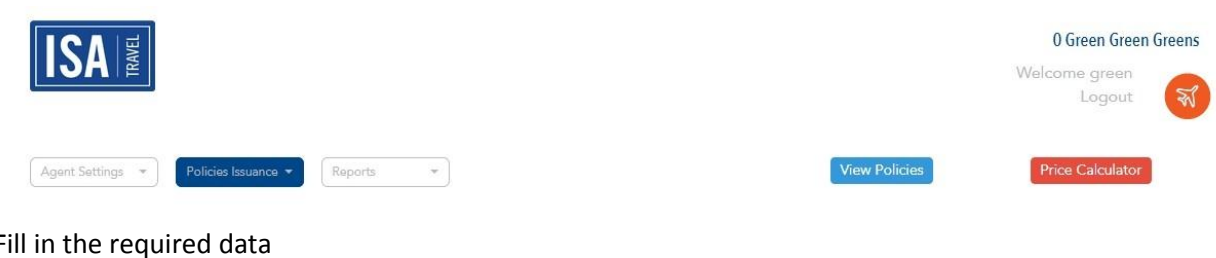

2- Fill in the required data

|                                      | Price Calculator        |                   | × | 0 Green Green Greens |
|--------------------------------------|-------------------------|-------------------|---|----------------------|
|                                      | COB                     |                   |   | Logout               |
| Agent Settings * Policies Issuance * | Plan *<br>Please Select |                   | • | Price Calculator     |
| CREATE NEW POLICY   INDIVIDUAL       | Product *               |                   | • |                      |
| Warba regular                        | Date of Birth *         | Duration *        |   |                      |
| Client List *                        | dd/mm/yyyy              | Remove Deductible |   |                      |
| Search client                        | COMPUTE                 |                   |   |                      |
|                                      | HCW GIG                 | ancantorination   |   |                      |

3- Click on compute, and the premium will appear.

#### **Policy issuing**

#### New Client

1- Start by filling the client information especially those with an asterisk \*

| New Client Information        |     |               |          |                                      |   |  |  |
|-------------------------------|-----|---------------|----------|--------------------------------------|---|--|--|
| First Name *                  |     | Middle Name   |          | Last Name *                          |   |  |  |
| Date of Birth *<br>dd/mm/yyyy | Age | Passport No.  | Gender * | Country of Residence * Please Select | · |  |  |
| Email                         |     | Tel*          |          |                                      |   |  |  |
|                               |     | Add To Policy | Clear Ir | mport From Excel                     |   |  |  |

- 2- After completing all the details of the client click on "Add to policy"
- 3- Once you click on add to policy, all the client details will be shown in a table as per the following:

| Email           |               |            | 1           | ſel*      |        |     |                      |           |               |             |      |        |
|-----------------|---------------|------------|-------------|-----------|--------|-----|----------------------|-----------|---------------|-------------|------|--------|
|                 |               |            | I           | Add To I  | Policy |     | Clear                | Import Fr | om Excel      |             |      |        |
| Main Client     | Client Number | First Name | Middle Name | Last Name | Gen    | Age | Country of Residence | Telephone | Date of Birth | Passport No |      |        |
| $\bigcirc$      | 687405        | GEORGES    | ELIAS       | SOUDIR    | M      | 40  | Lebanon              |           | 10/05/1978    | LR0943183   | Edit | Remove |
| No of clients 1 |               |            |             |           |        |     |                      |           |               |             |      |        |

4- Double check all info are correct and continue to trip details below the table

| Plan *                                                      |              | Product *     |                             |                   |                |             |               |
|-------------------------------------------------------------|--------------|---------------|-----------------------------|-------------------|----------------|-------------|---------------|
| Please Select                                               | •            | Please Select |                             |                   | •              |             |               |
| Destination                                                 |              |               | Inc                         | eption *          | Expiry         |             | No. of Days * |
| Please Select                                               | -            |               | d                           | d/mm/yyyy         | dd/mm/yyyy     | Ť           | 0             |
| Include Sports Activities                                   | 1            | fariff        | Additional Fees             | Issuing Fees      | Child Discount | Stamps      | Ins.Fee       |
| Include Sports Activities                                   | USD          | Fariff        | Additional Fees             | Issuing Fees      | Child Discount | Stamps<br>0 | Ins.Fee       |
| Include Sports Activities Remove Deductible Top-Up Benefits | USD          | Tariff        | Additional Fees             | Issuing Fees<br>0 | Child Discount | Stamps<br>0 | Ins.Fee<br>0  |
| Include Sports Activities Remove Deductible Top-Up Benefits | USD<br>Total | Tariff        | Additional Fees<br>0<br>USD | lssuing Fees<br>0 | Child Discount | 0           | lns.Fee<br>0  |

5- Select the plan, and zone of coverage (product), destination is not mandatory

| 6- | Set the inception date   | dd/mm/yyyy <b>iii</b> , you ca | an put the expiry date                 |
|----|--------------------------|--------------------------------|----------------------------------------|
|    | Expiry                   |                                | No. of Days *                          |
|    | dd/mm/yyyy               |                                | 0                                      |
|    |                          | or you can put the number o    | f travel days                          |
|    |                          | 🔲 Include Sports Activitie     | 22                                     |
| 7- | Put a check mark to choo | DSE Remove Deductible          | To cover additional benefits, such as: |
|    | a. Sports activities:    | to extend coverage to includ   | le non-hazardous and dangerous sports  |

- Sports activities: to extend coverage to include non-hazardous and dangerous sports (additional 50% on premium)
- Remove deductible: to remove the deductible applicable on each covered claim (additional 15% on premium)
- 8- After completing all data, click on compute, then submit to save the policy
- 9- Should you need to print the policy on a blank paper with the logo header and footer, you click on "Print", in case you are printing on a pre-printed paper (A4 with existing header and footer) click on "Print on SA" or you can email the policy.
- 10- If you need to load the premium (max 100\$) you can put the premium difference in the

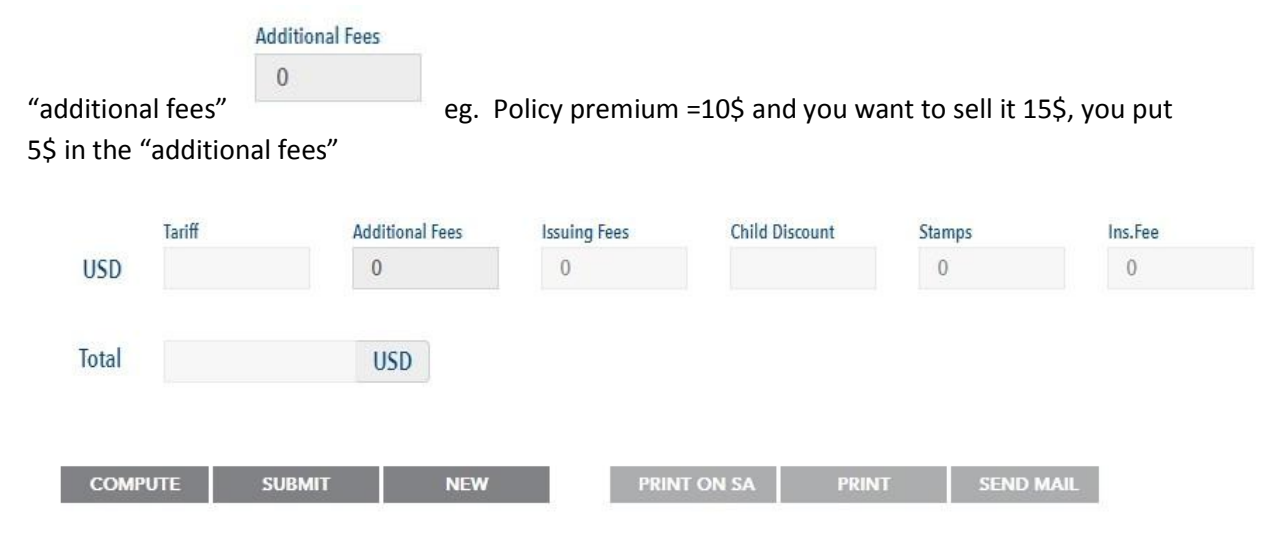

### Existing Client

Should you have a regular client and you want to issue a new policy for him, you can find all his details in the client list

1- In the client list, write his name till you get the required name

| Client List *        |                      |
|----------------------|----------------------|
| ge                   | Add Client From List |
| GEORGES ELIAS SOUDIR |                      |
|                      | New Client           |

- 2- Select the name and click on "Add client from list"
- 3- The name will be shown in the table
- 4- Proceed as per point 4 above.
- 5- Should you need to update any of the client info (before policy printing/email), click on "edit" next to the client info in the table, the data will be displayed in the "new client information"

| New Client Information        |     |               |          |                                         |  |  |  |
|-------------------------------|-----|---------------|----------|-----------------------------------------|--|--|--|
| First Name *                  |     | Middle Name   |          | Last Name *                             |  |  |  |
| Date of Birth *<br>dd/mm/yyyy | Age | Passport No.  | Gender * | Country of Residence *<br>Please Select |  |  |  |
| Email                         |     | Tel*          | WI I     |                                         |  |  |  |
|                               |     | Add To Policy | Clear II | mport From Excel                        |  |  |  |

Adjust the needed info and click on save client.

#### Import from Excel - for Groups

- 1- After you fill the required data on the file, save it to your desktop
- 2- Go to policy issuance

|    | )                      | Policies Issuance 🔻 | F | leports    | *           |
|----|------------------------|---------------------|---|------------|-------------|
|    | ¢.                     | Create Policy       | • | Individual |             |
|    |                        | Policy Search       |   | Group      |             |
|    | CY                     | Create Proposal     | > |            |             |
|    |                        | Proposal Search     |   |            |             |
|    | S                      | Client Search       |   |            | Policy Date |
| 3- | Create policy -> group |                     |   |            |             |

4- Under the new client's information, click on Import from Excel

| First Name *    |     | Middle Name  |          | Last Name *            |   |
|-----------------|-----|--------------|----------|------------------------|---|
| Date of Birth * | Age | Passport No. | Gender * | Country of Residence * |   |
| dd/mm/yyyy      |     |              | ● M ◎ F  | Please Select          | • |
| Email           |     | Tel*         |          |                        |   |
|                 |     |              |          |                        |   |

5- Browse for the saved file and put the sheet name and click on import

|                                     | Add To Policy |        | Clear  | Import From Excel |
|-------------------------------------|---------------|--------|--------|-------------------|
|                                     |               |        |        |                   |
| File Name: Browse No file selected. | Sheet Name    | Sheet1 | Import |                   |

- 6- Select the main client from the list of names or put the company name
- 7- Continue with the policy normally

#### **Client info amendment**

In case you have mistakenly mistyped any of the below client info and already printed/emailed the policy:

- 1- Name (contact your administrator to adjust the name)
- 2- DOB
- 3- Gender
- 4- Passport number

Follow the below steps

- 5- Country of residence
- 6- Telephone
- 7- Email

#### Follow these steps to amend client info

1- Policy issuance  $\rightarrow$  client search

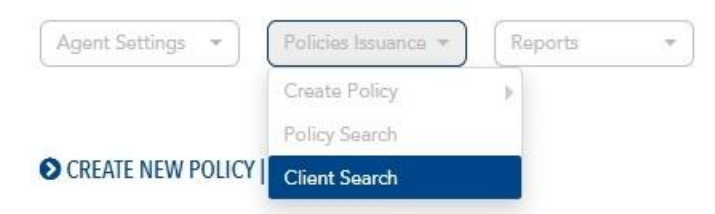

2- Search for the name of the client (just first two letters from the name/last name are enough) or by his number (client number can be found in the policy pic.1)

| Agent Settings               | *                 | View Policies      | Price Calculator |
|------------------------------|-------------------|--------------------|------------------|
| CLIENT SEARCH                |                   |                    |                  |
| Client Number                | Client First Name | Client Middle Name |                  |
| Client Last Name             |                   |                    |                  |
| SEARCH CLIENT ADD NEW CLIENT |                   |                    |                  |

3- Click on edit client near the relative name

| LAY CLIENTS  |            |             |           |            |             |
|--------------|------------|-------------|-----------|------------|-------------|
| Insured Code | First Name | Middle Name | Last Name | Birth Date |             |
| 701344       | MARITA     |             | ABOU ABDO | 22/06/2013 | Edit Client |
| 701346       | MIKAELLA   |             | ABOU ABDO | 31/08/2016 | Edit Client |
| 713659       | MAGUY      |             | AOUN      | 11/01/1969 | Edit Client |

- 4- Adjust the required info
- 5- Submit
- 6- Reprint the policy

.

# Pic1. Client number on the policy

|                              |                  |            |                | New C         | lient Inf | ormati | on                      |             |                          |                |      |      |
|------------------------------|------------------|------------|----------------|---------------|-----------|--------|-------------------------|-------------|--------------------------|----------------|------|------|
| irst Name *                  |                  |            |                | Middle Name   |           |        |                         | Last N      | ame *                    |                |      |      |
| ate of Birth *<br>dd/mm/yyyy | ¢                | i          | Age            | Passport No.  |           |        | Gender *                | Count       | y of Residence<br>Select | e *            |      |      |
| mail                         |                  |            |                | Tel*          |           |        |                         |             |                          |                |      |      |
|                              |                  |            |                | Add To Policy |           | Cle    | ar 📗                    | Import From | Excel                    |                |      |      |
| Main Client                  | Client<br>Number | First Name | Middle<br>Name | Last Name     | Gen       | Age    | Country of<br>Residence | Telephone   | Date of<br>Birth         | Passport<br>No |      |      |
| $\bigcirc$                   | 717090           | THERESE    |                | AAD           | F         | 58     | Lebanon                 |             | 01/01/1960               |                | Edit | Remo |
| O                            | 717091           | IBTISAM    |                | AAD           | F         | 60     | Lebanon                 |             | 01/01/1958               |                | Edit | Remo |
| $\bigcirc$                   | 717092           | MAHA       |                | ABBOUD        | F         | 56     | Lebanon                 |             | 10/12/1962               |                | Edit | Remo |

#### Searching for a policy

Should you need to search for a certain policy; you can check using 2 methods:

- View policies
- Policy search

## Using the 1<sup>st</sup> method "View Policies"

| Agent Settings     *     Policies Issuance *     Reports     Price |
|--------------------------------------------------------------------|
|--------------------------------------------------------------------|

When you click on view policies button, you will be transferred to the home page where you can view:

- 1- <u>Pending policies</u> : all issued policies with inception date > today's date
- 2- <u>Active policies</u> : all issued policies with inception date =< today's date, and expiry date > today's date
- 3- <u>Pending Proposals</u> : all issued proposals (price offer only and not a valid policy) with inception date > today's date

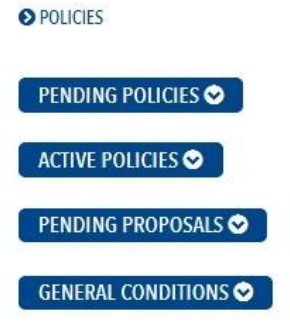

N.B. Should you have issued a proposal and you want to make it effective, in the pending proposal, click on "Make Policy" at the end of the proposal

| Number         | Created on          | Plan                                                                   | Beneficiary<br>name | Inception  | Expiry     | Duration | No. of<br>Clients | Total<br>Premium | Approve   |
|----------------|---------------------|------------------------------------------------------------------------|---------------------|------------|------------|----------|-------------------|------------------|-----------|
| TCH-513352-000 | 12/10/2018          | Charter - Visa<br>Plus,-,Europe<br>(excluding<br>Swiss & UK) /<br>Arab | SSH 25 OCT<br>18    | 25/10/2018 | 31/10/2018 | 7        | 46                | 414.00           | Make Poli |
| ing the 2      | 2 <sup>nd</sup> met | hod "Po                                                                | licy search'        | <b>7</b>   |            |          |                   |                  |           |
| 1- Go          | to noli             | cv issuar                                                              | nce                 |            |            |          |                   |                  |           |
| 2 Do           | licy con            | rch                                                                    |                     |            |            |          |                   |                  |           |
| Z- FU          | licy sea            |                                                                        |                     |            |            |          |                   |                  |           |
| Anant Satti    | nas 🔹               | Policies Issuen                                                        | ce - Reports        | -          |            |          |                   |                  |           |
|                |                     | Create Policy                                                          |                     |            |            |          |                   |                  |           |
| Agent Set      |                     |                                                                        |                     |            |            |          |                   |                  |           |
| Agent Seta     |                     | Policy Search                                                          |                     |            |            |          |                   |                  |           |
| POLICIES       |                     | Policy Search<br>Create Propos                                         | al )                |            |            |          |                   |                  |           |
| POLICIES       |                     | Policy Search<br>Create Propos<br>Proposal Searc                       | al 🕨                |            |            |          |                   |                  |           |

# 3- Search by any of the available criteria and click on search policies.

O POLICY SEARCH

| Policy Number     | Client Number      |                  |
|-------------------|--------------------|------------------|
| Client First Name | Client Middle Name | Client Last Name |
| SEARCH POLICIES   |                    |                  |

#### **Reports**

- Agent Report

Should you need to view all the issued policies under your own user, you need to follow these steps:

- 1- Go to Reports
- 2- Agent report

| nt Settings *                    | Policies Issuance  Reports                                                                      |
|----------------------------------|-------------------------------------------------------------------------------------------------|
|                                  |                                                                                                 |
| Select the                       | e required criteria                                                                             |
| ● AGEN                           | IT REPORTS                                                                                      |
|                                  |                                                                                                 |
| CHOOS                            | ΣΕ Δ ΤΥΡΕ                                                                                       |
| CHOOS<br>CHOOS                   | E A TYPE<br>Proposals Policies Cancellations E-mailed                                           |
| CHOOS<br>CHOOS<br>All<br>POLICY  | © Proposals © Policies © Cancellations © E-mailed                                               |
| CHOOS<br>all<br>POLICY           | SE A TYPE  Proposals Policies Cancellations E-mailed PROPOSAL NUMBER CLIENT LAST NAME           |
| CHOOS<br>all<br>POLICY<br>ISSUIN | SE A TYPE  Proposals Policies Cancellations E-mailed  / PROPOSAL NUMBER CLIENT LAST NAME G DATE |

4- Choose the date interval (the shorter the date interval is the quickest the report will show)

ΪŪ

5- Click on generate to get the requested report.

#### - Subagent report

In order to generate the production report for every subagent you have, just follow these steps:

- 1- Go to Reports
- 2- Subagent report

| Agent Settings 👻 | Policies Issuance 👻 | Reports *        |
|------------------|---------------------|------------------|
|                  |                     | Agent Report     |
|                  |                     | Sub-Agent Report |

- 3- Select the required criteria
- 4- You can either choose to view all your subagents production or each agent production apart by selecting the "agent name"

| POLICY TYPE             |                    |            |  |
|-------------------------|--------------------|------------|--|
| ● All © Policies © Prop | oosals © Cancellat | tions      |  |
| POLICY/ PROPOSAL NUM    | BER                | AGENT NAME |  |
|                         |                    | Select     |  |
| ISSUING DATE            |                    |            |  |
| 1550ING DAIL            |                    |            |  |
| From                    |                    | То         |  |

- 5- Choose the date interval (the shorter the date interval is the quickest the report will show)
- 6- Click on search to generate the report or detailed search in case you need to view additional info of the policy such as name Split, Passport number...